## fibre CRM

HEART OF THE PRACTICE

Bob 🕶

O,

Visit support.fibrecrm.com for more info or contact your CRM Manager

## User Dashboard Management

As an Admin in CRM you can use the Dashboard Copy functionality to copy dashboards from a selected user and clone them to be deployed to other Users or Security Groups. To do this first navigate to your username in top right hand corner and in the drop down select Admin. Scroll down to the bottom of the page and select Dashboard Copy Management.

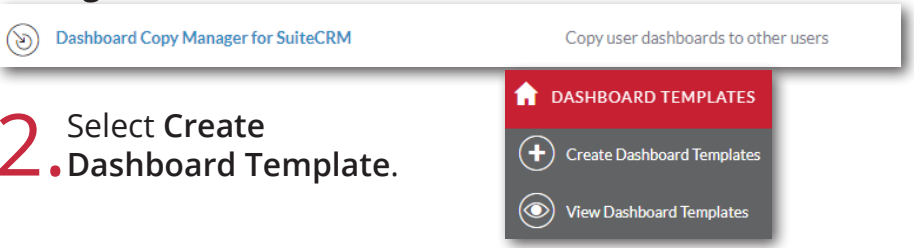

3. On the **Create** screen enter a Name. Use the select arrow to choose which **User** the **Dashboard** will be copied from. You can also use the tick box if you want the dashboard to be a default for new users. Click **Save & Close** once done.

|     | -   |
|-----|-----|
| R × |     |
|     |     |
|     |     |
|     |     |
|     |     |
|     | K × |

4. You'll then be taken to the created template. In the Actions Menu select Deploy Template.

**5**. Using the drop down menu select whether you want to deploy to **Users**, **Roles** or **Security Groups** and press **Continue**. Keep in mind when using groups and roles that a user may be in multiple groups or roles and deploying will override any previous deployments.

| uplicate           | resid Example                         |
|--------------------|---------------------------------------|
| elete              | 25/04/2022 14:02                      |
| ind Duplicates     | 25/04/2022 14:02                      |
| and Change Log     |                                       |
| iew change Log     |                                       |
|                    |                                       |
|                    |                                       |
| Dashb              | oard lemplates                        |
|                    | · · · ·                               |
|                    |                                       |
| Select if you want | to deploy to users, roles, or groups: |
|                    |                                       |
| Deploy To Use      | rs 👻                                  |
|                    |                                       |

Select any number of users, roles, or groups using the drop down menu or click Select All to select all in the list. Once done click Deploy Template to Selected.

CONTINUE

**ROSIE EXAMPLE** 

BASIC ACTIONS -

| Dashboard Templates                                  |            |
|------------------------------------------------------|------------|
| Select User(s) Select one or more options. Limit 100 | SELECT ALL |
| DEPLOY TEMPLATE TO SELECTED                          |            |

7 Once deployed a list will be created in **Dashboard Deployments** • subpanel. This list will show all the deployments of that dashboard that has occured, these can restored to users if necessary.

| ons 🗸                                |                |           |                  | K < (1-8 of 8) > |
|--------------------------------------|----------------|-----------|------------------|------------------|
| Backup: Standard User Dashboard - CJ | Carl Junior    | Bob Smart | 15/05/2017 13:27 | 15/05/2017 13:27 |
| Standard User Dashboard - RP         | Rachel Preston | Bob Smart | 08/05/2017 09:18 | 08/05/2017 09:18 |
| Backup: Standard User Dashboard - RP | Rachel Preston | Bob Smart | 15/05/2017 13:21 | 15/05/2017 13:21 |
| Standard User Dashboard - RP         | Rachel Preston | Bob Smart | 08/05/2017 08:41 | 08/05/2017 08:41 |